YOWPay

# **Welcome Guide**

Welcome to YowPay.

In this quick guide you will be guided in the different steps to use YowPay

- 1) Verify your email
- 2) Verify your mobile
- 3) Enroll your business account with Openbanking

| General | Banking data | Transactions | E-Commerce | Security |
|---------|--------------|--------------|------------|----------|
|         |              |              |            |          |

Add bank account

| Account hold | er     |  |  |  |
|--------------|--------|--|--|--|
| IBAN         |        |  |  |  |
| Add          | Cancel |  |  |  |

Following the instructions, you will be redirected to your bank on which you need to confirm the authorization to access the transactions

The confirmation can take some few minutes to arrive on YowPay.

## 4) Create your Commerce (web site or point of sales)

| General Banking | data Transactions | E-Commerce | Security |
|-----------------|-------------------|------------|----------|
|-----------------|-------------------|------------|----------|

Add web site

Version 1.1

| Add an e-commerce site |        |  |  |  |  |
|------------------------|--------|--|--|--|--|
| Name                   |        |  |  |  |  |
| Site URL               |        |  |  |  |  |
| Add                    | Cancel |  |  |  |  |

## 5) Setup web site to accept YowPay payments (in case of web site)

Click on the registered web site

There are 3 possible integrations

1) Using a static link, for example for defined list of product and services

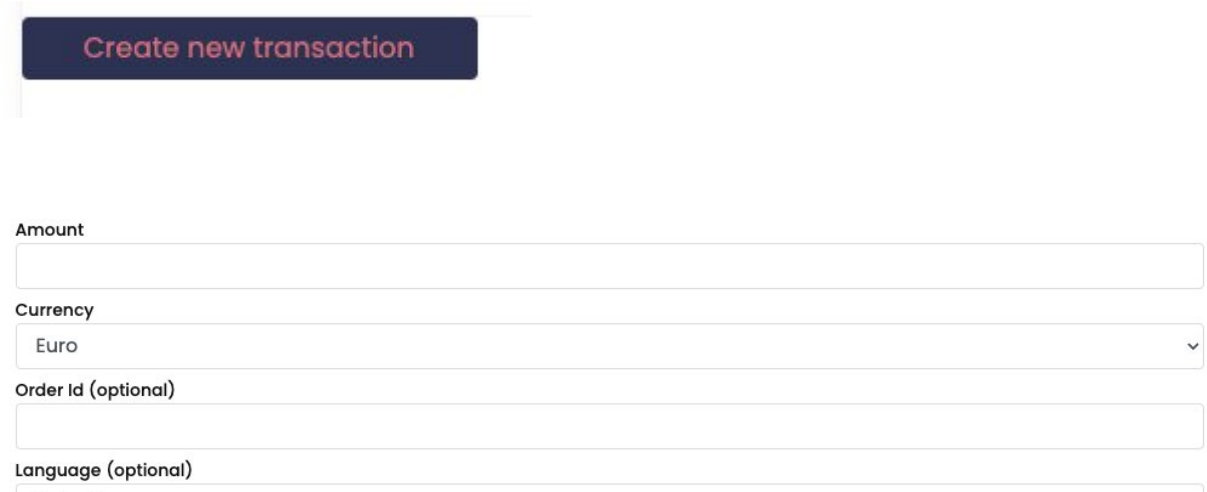

Select language

Create

Cancel

Create will generate 1 transaction

Generate payment link

Generate payment link will generate link to put on the web site for a defined product or service

The link generated has the following format :

https://yowpay.com/transaction/create?amount=100&currency=EUR&orderId=&language=en &token=XXXX&timestamp=1675451135&hash=YYY

Each time a client is clicking it is generating a new transaction with a different reference.

2) Using an E-Commerce module provided by YowPay or a 3rd party

Follow the instructions of the module, it is needed to insert in the module configuration the credential generated

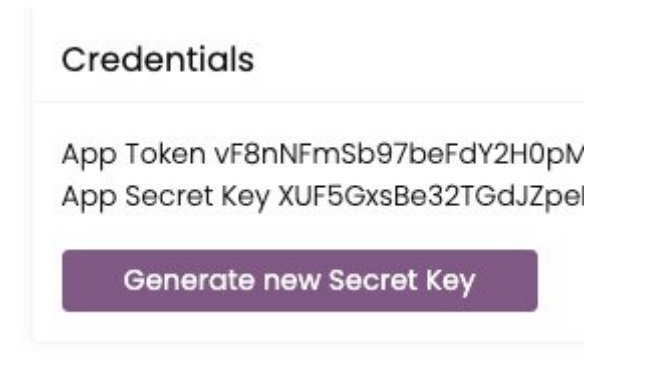

!!! Generating new Secret Key will requires to import them again in the E-Commerce module !!!

## 3) Custom Integration

Follow the instructions of the Hosted Page Manual, it is needed to use the credential generated also.

#### 6) Your commerce will be manually reviewed

Prior to create any transactions Yowpay Compliance will review your commerce and my request information about your business. For any question please contact support@yowpay.com